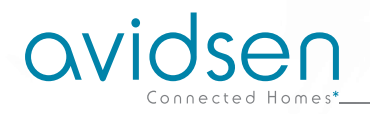

## DE Motorisierte IP-WLan-Innenkamera 720P Art.-Nr. 123982

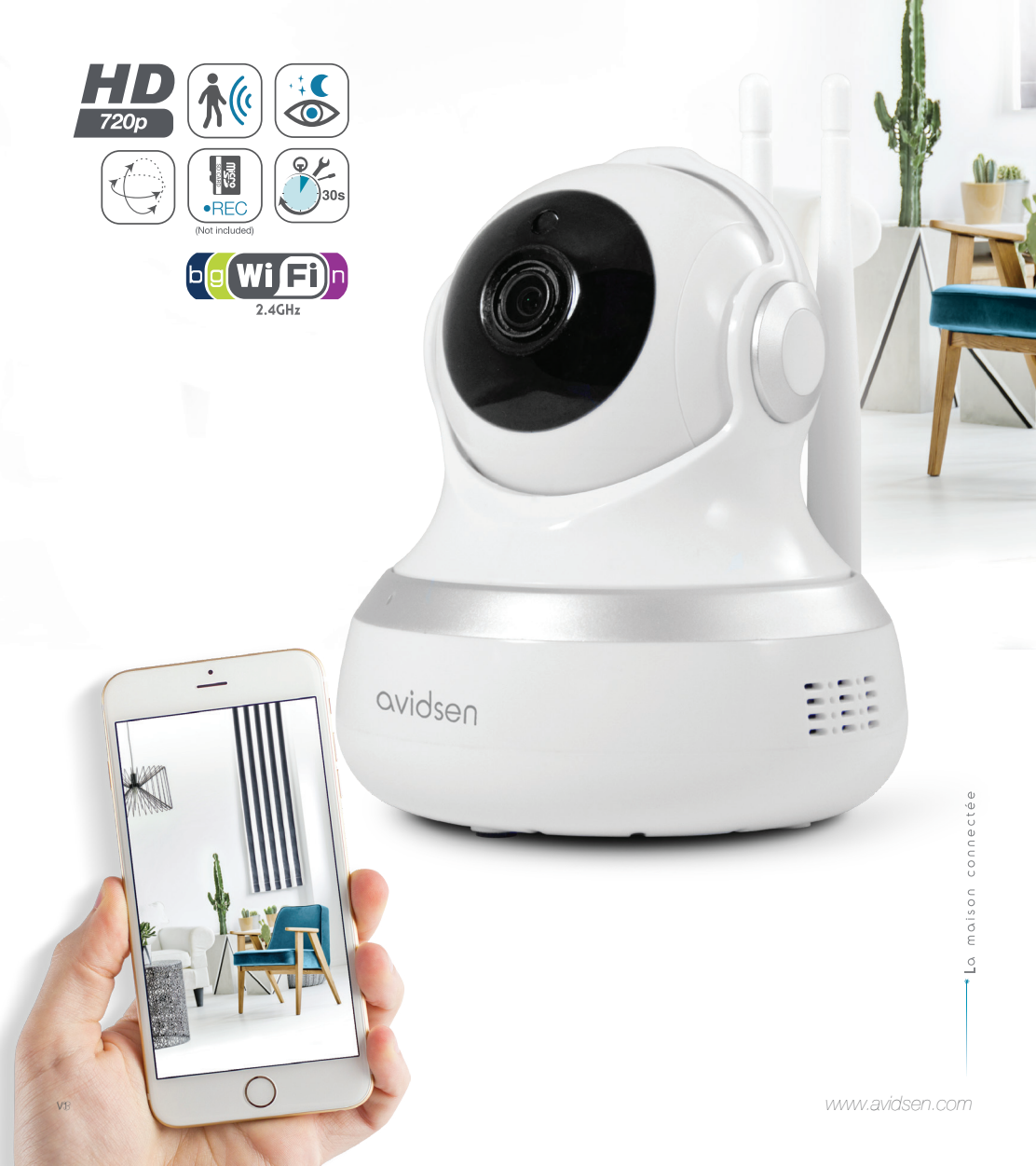

# INHALT

| A - SICHERHEITSANWEISUNGEN                                    | <b>05</b>  |
|---------------------------------------------------------------|------------|
| 1 - VORSICHTSMASSNAHMEN                                       | 05         |
| 2 - INSTANDHALTUNG UND REINIGUNG                              | 05         |
| 3 - RECYCLING                                                 | 05         |
| B - PRODUKTBESCHREIBUNG                                       | 06         |
| 1 - INHALT DES SETS                                           | 06         |
| 2 - KAMERA                                                    | 06         |
| 3 - NETZADAPTER                                               | 07         |
| C - MONTAGE                                                   | <b>0</b> 8 |
| 1 - MONTAGE DER KAMERA                                        | 08         |
| 2 - EINFÜHREN EINER MICROSD-KARTE (NICHT IM LIEFERUMFANG ENT  | HALTEN)08  |
| 3 - ANSCHLUSS DER KAMERA                                      | 09         |
| D - KONFIGURATION                                             | 10         |
| 1 - KONFIGURATION DER KAMERA UND HINZUFÜGEN ZUR APP           | 10         |
| 2 - ZUGANG ZU SÄMTLICHEN EINSTELLUNGEN<br>2.1 - KONFIGURATION | 11<br>12   |
| E - VERWENDUNG                                                | 13         |
| 1 - LIVE-VIDEO                                                | 13         |
| 2 - ABRUF DER MIT DER KAMERA AUFGENOMMENEN VIDEOS             | 13         |

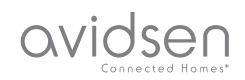

| F - RESET                         | 15 |
|-----------------------------------|----|
| G - FAQ                           | 16 |
| H - TECHNISCHE UND GESETZLICHE    | 17 |
|                                   | 17 |
|                                   | 17 |
| 2 - GARANTE                       | 18 |
| 3 - HILFE UND SUPPORT             | 18 |
| 4 - GERÄTEUMTAUSCH – KUNDENDIENST | 18 |
| 5 - KONFORMITÄTSERKLÄRUNG         | 18 |

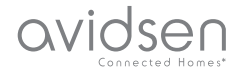

## A - SICHERHEITSANWEISUNGEN

#### 1 - VORSICHTSMASSNAHMEN

- Installieren Sie die Kamera nicht an einem Ort, an dem der Objektivfilter zerkratzt oder verschmutzt werden könnte.
- Setzen Sie das Objektiv nicht dem direkten Sonnenlicht oder einer anderen reflektierenden Lichtquelle aus.
- Vermeiden Sie es, mehrere Mehrfachstecker oder Verlängerungskabel hintereinander zu schalten.
- Installieren Sie das Gerät nicht in der Nähe von chemischen Produkten wie Säuren und Ammoniak oder einer Emissionsquelle für giftige Gase.
- Halten Sie sich bei der Installation und Verwendung der Kamera an die lokalen Gesetze.
- Die Kameramotoren nicht von Hand bewegen, da diese Schaden nehmen und die Garantie dadurch erlöschen könnte

#### 2 - INSTANDHALTUNG UND REINIGUNG

- Trennen Sie das Gerät vor der Reinigung immer vom Stromnetz.
- Reinigen Sie das Produkt nicht mit Scheuermitteln oder ätzenden Substanzen.
- Verwenden Sie ein gewöhnliches, weiches und leicht befeuchtetes Tuch.
- Besprühen Sie das Gerät nicht mit einem Spray. Dies könnte zu Beschädigungen im Inneren des Geräts führen.

#### 3 - RECYCLING

Dieses Logo bedeutet, dass Altgeräte nicht mit dem Hausmüll entsorgt werden dürfen. Die Gefahrenstoffe, die sie potenziell enthalten, können der Gesundheit und der Umwelt schaden. Geben Sie Altgeräte bei der Verkaufsstelle

oder über die getrennte Abfuhr Ihrer Gemeinde zurück.

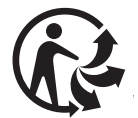

5

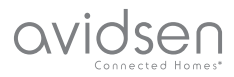

## **B - PRODUKTBESCHREIBUNG**

## 1 - INHALT DES SETS

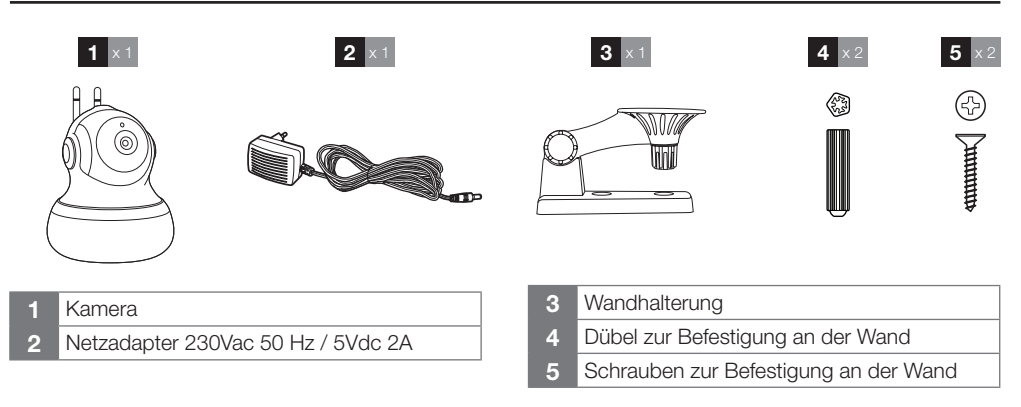

#### 2 - KAMERA

Vorderansicht

- 1 Dämmerungssensor zur Steuerung der Infrarot-Beleuchtung
- 2 Objektiv
- 3 Infrarot-Beleuchtung für die Nachtsicht (ringsum das Objektiv)
- 4 Mikrofon
- 5 Lautsprecher

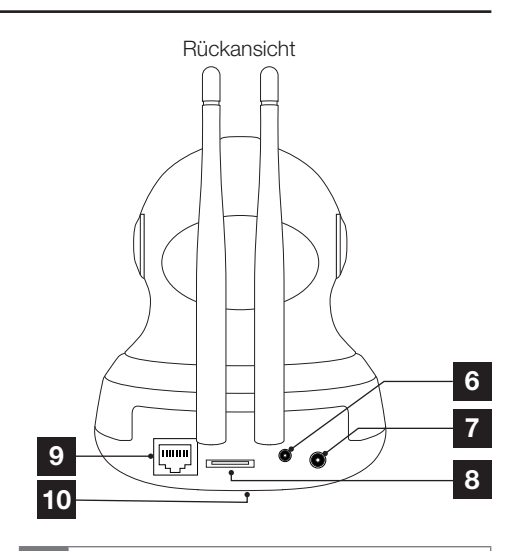

- 6 "Reset"-Taste: Neuinitialisierung
- 7 Stecker für Netzadapter (mitgeliefert)
- 8 Steckplatz für microSD-Karte bis 128 Gb (nicht im Lieferumfang enthalten)
- 9 RJ45-Netzwerkstecker (Verwendung fakultativ)
- 10 QR-Code, der bei der Inbetriebnahme mit der App Protect-Home gescannt werden muss (Unterseite)

6

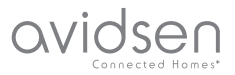

## **B - PRODUKTBESCHREIBUNG**

#### 3 - NETZADAPTER

Ein Netzadapter 230VAC 50Hz / 5VDC 2A für die Stromversorgung der Kamera ist im Lieferumfang des Sets enthalten. Die Verwendung anderer Stromversorgungsmodelle kann die Kamera beschädigen und ein Erlöschen der Garantie bewirken.

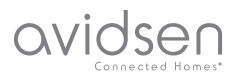

## C - MONTAGE

## 1 - MONTAGE DER KAMERA

Die Kamera kann an einer Wand bzw. Decke angebracht oder auf einer ebenen, horizontalen Fläche aufgestellt werden.

Bitte befestigen Sie die anschraubbare Kamerahalterung mit Schrauben und Dübeln, die zur Beschaffenheit des Untergrunds passen (die mitgelieferten Schrauben und Dübel eignen sich für massive Wände). Achten Sie darauf, dass Sie die Kamera gut befestigen, um ein Herunterfallen zu vermeiden.

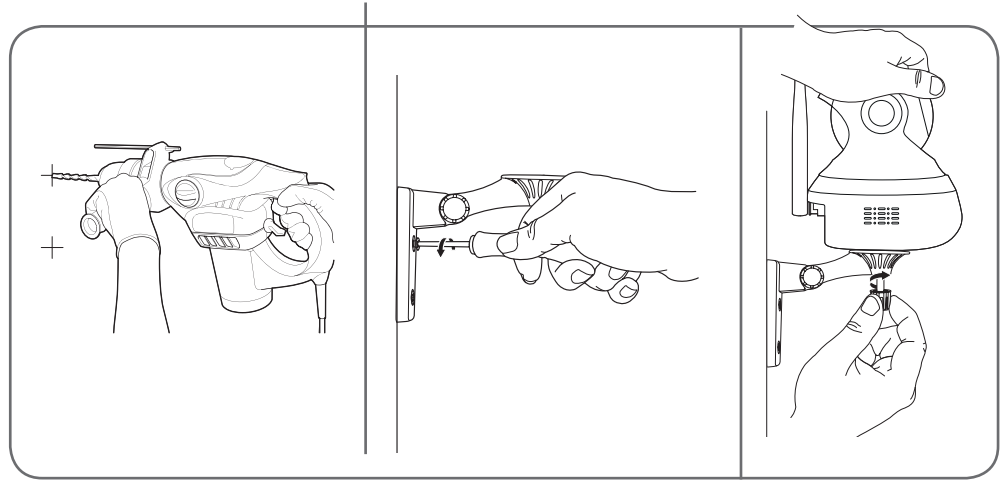

#### 2 - EINFÜHREN EINER MICROSD-KARTE (NICHT IM LIEFERUMFANG ENTHALTEN)

Ihre Kamera besitzt einen Steckplatz für eine MicroSD Karte, um über einen internen Speicher zu verfügen. Ihre maximale Speicherkapazität beträgt 128 GB.

Die Nutzung dieser Karte ist fakultativ, jedoch erforderlich, wenn Sie möchten, dass die Kamera eigenständig aufzeichnet.

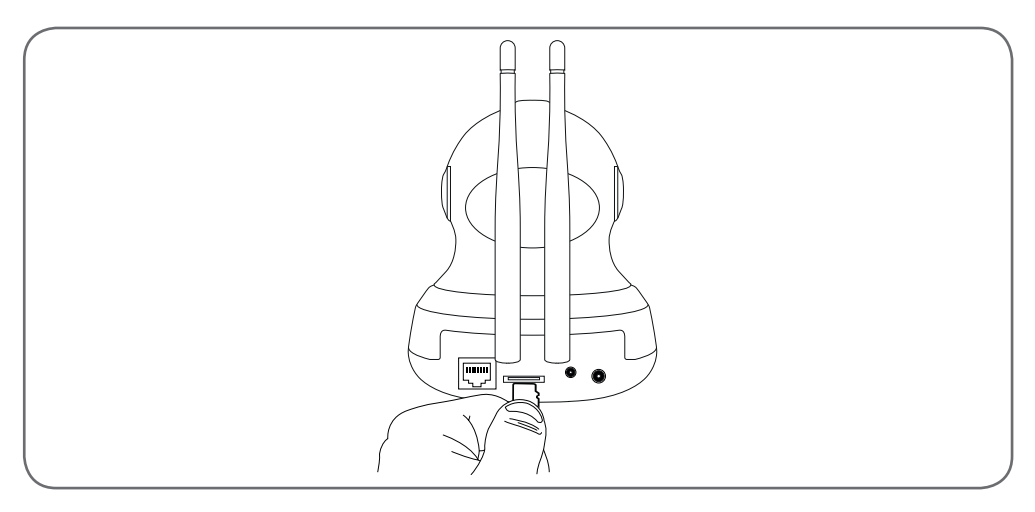

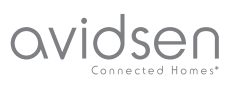

## **C - MONTAGE**

## 3 - ANSCHLUSS DER KAMERA

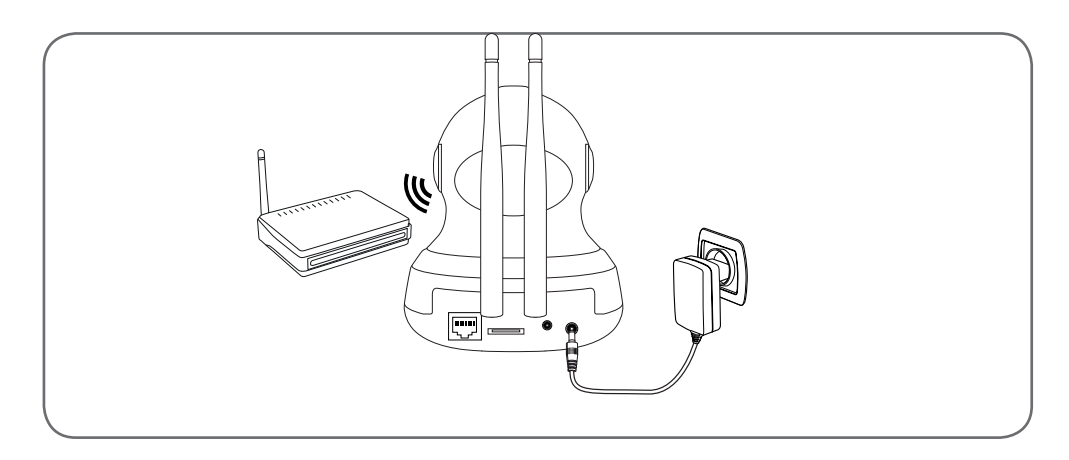

## D - KONFIGURATION

avidsen

#### 1 - KONFIGURATION DER KAMERA UND HINZUFÜGEN ZUR APP

**Hinweis:** Die abgebildeten Screenshots stammen aus der Android-Version der Protect-Home-App. Die Vorgehensweise bei der iOS-Version für iPhone ist ähnlich.

Laden Sie die APP Protect-Home 😨 im Appstore oder in Google Play herunter und starten Sie die App. Akzeptieren Sie wenn erforderlich die von der App gesendeten Genehmigungsanfragen (Zugriff auf den Fotoapparat zum Scannen des QR-Codes...).

Klicken Sie dann auf das Symbol (1), die App öffnet den Fotoapparat Ihres Smartphones und fordert Sie auf, den QR-Code zu scannen, den Sie auf der Kamera finden:

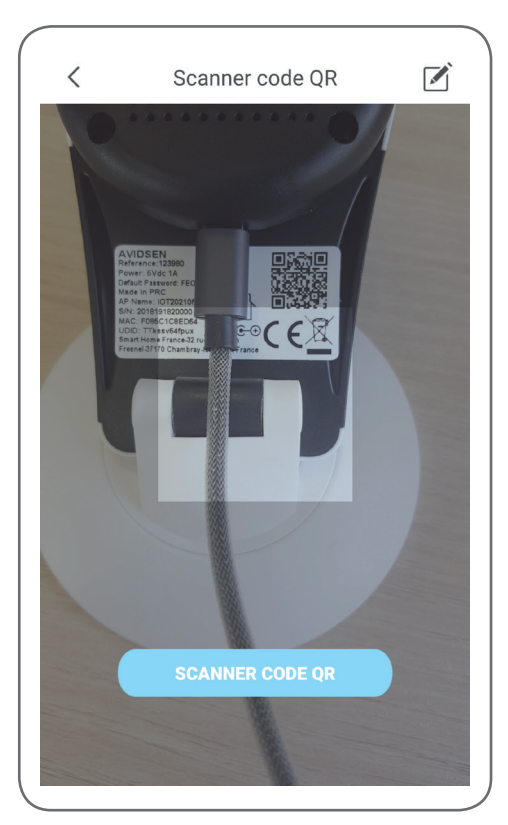

Die Kamera muss dazu an die Stromversorgung angeschlossen und gestartet sein. Sie lässt eine Warte-Melodie erklingen, sobald sie bereit ist.

Klicken Sie auf "Die Melodie, die den Bereitschaftsstatus meldet, ist ertönt", um fortzufahren.

Die App fordert Sie auf, die Kamera zu konfigurieren:

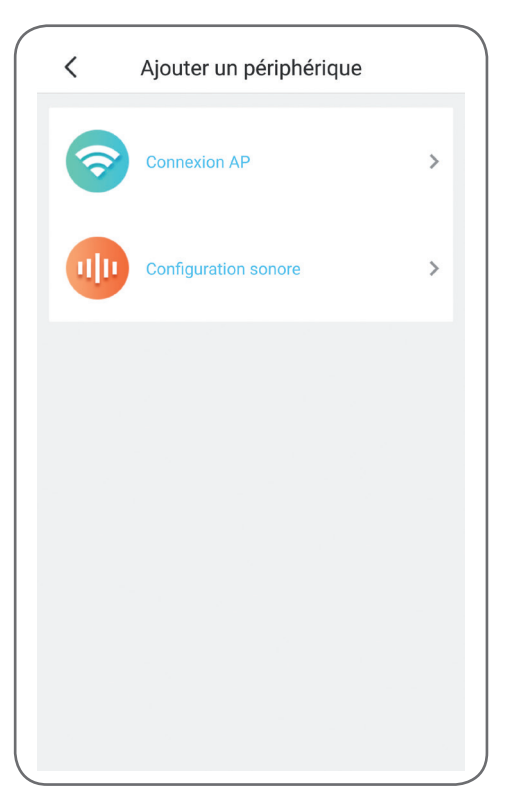

Verbindung AP: per WLan-Verbindung.

Tonkonfiguration: Die Informationen werden über den Lautsprecher des Smartphones übertragen.

Wählen Sie eine der beiden Methoden, um fortzufahren (sie sind gleichwertig):

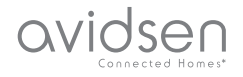

## **D** - KONFIGURATION

| <                 |               | × |
|-------------------|---------------|---|
| Non compatible av | ec WiFi 5 GHz |   |
| SSID              | <u> </u>      |   |
| Mot de passe      |               | 6 |
|                   |               |   |
|                   |               |   |
|                   |               |   |
|                   |               |   |
|                   | SUIVANT       |   |
|                   |               |   |
|                   |               |   |

Sie werden von der App gefragt, welches Netzwerk und welchen Schlüssel sie an die Kamera übermitteln soll, damit diese auf das Internet zugreifen kann.

Wichtig: Die Kamera ist geeignet für 2,4GHz-Netz - 20/40 Auto - WPA/WPA2.

Nicht für WLan 5 GHz geeignet, nicht für WEP-Verschlüsselung geeignet.

Überprüfen Sie die WLan-Einstellungen Ihrer Box oder wenden Sie sich an Ihren Netzbetreiber, wenn Schwierigkeiten mit der Verbindung auftreten.

- Wenn Sie "Configuration sonore" (Tonkonfiguration) gewählt haben, prüfen Sie, dass der Ton Ihres Smartphones aktiviert ist.
- Begeben Sie sich mit Ihrem Smartphone in die Nähe Ihrer Kamera (30 cm), um fortzufahren.

Klicken Sie auf "Suivant" (Weiter), nachdem Sie das WLan-Netzwerk und den Schlüssel angegeben haben. Ihr Smartphone übermittelt diese Anweisungen an die Kamera. Einige Sekunden nachdem die Kamera erfolgreich mit dem von Ihrem Smartphone angegebenen Netzwerk verbunden wurde, ertönt eine Melodie.

Nachdem Ihr Smartphone Ihre Kamera im Netzwerk erkannt hat, müssen Sie angeben, welche Zeitzone Sie verwenden möchten:

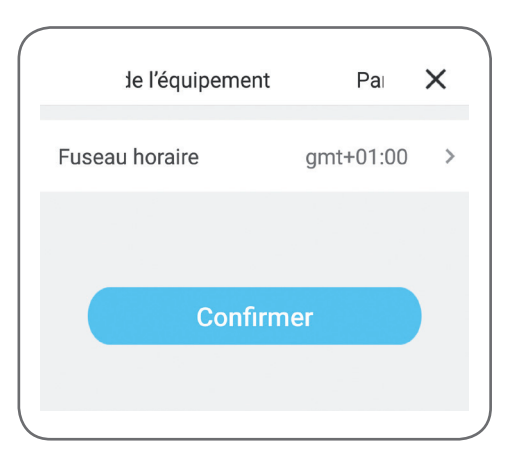

Die angegebene Uhrzeit wird in den von der Kamera aufgezeichneten Videos eingeblendet. (Europa: GMT+1 Winterzeit, GMT+2 Sommerzeit).

## 2 - ZUGANG ZU SÄMTLICHEN EINSTELLUNGEN

Beim ersten Zugriff auf Ihre Kamera werden Sie direkt aufgefordert, das Standardpasswort Ihrer Kamera zu ändern:

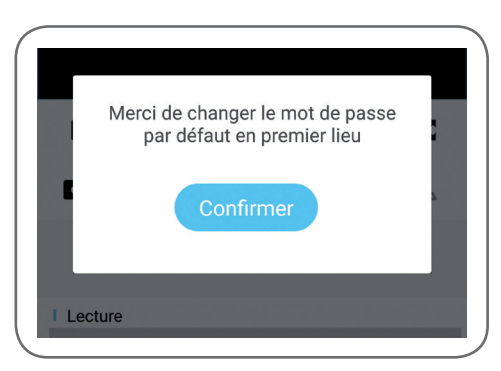

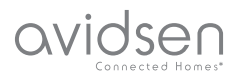

## **D** - KONFIGURATION

| <                | mot de passe                                   | mod             |
|------------------|------------------------------------------------|-----------------|
| Mot d            | e passe actuel                                 | 8 caractère 🕑   |
| Nouv             | eau mot de passe                               | 8 caractère 👁   |
| Confi<br>de pa   | rmer le nouveau mot<br>sse                     | 8 caractère 👁   |
| Le mo<br>l'étiqu | t de passe par défaut<br>ette sur votre caméra | est indiqué sur |

Das Standardpasswort ("Default password") ist ein Code mit 8 Buchstaben, der auf Ihrer Kamera neben dem QR-Code angegeben ist. Das neue Passwort muss aus einer Kombination von Zahlen und Buchstaben bestehen und 8 Zeichen umfassen.

#### 2.1 - KONFIGURATION

Nachdem Sie auf das Bild Ihrer Kamera in der Liste der Kameras geklickt haben, klicken Sie auf das Symbol 🐯 um zur vollständigen Konfiguration Ihrer Kamera zu gelangen:

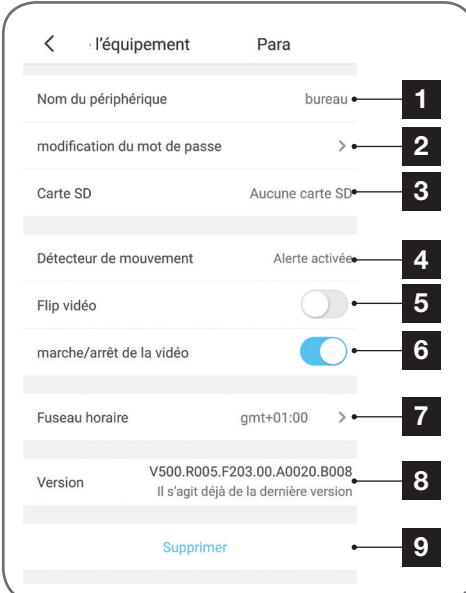

- 1 Zur Vereinfachung des Vorgangs können Sie Ihre Kamera hier nach der Zuweisung umbenennen
- 2 Änderung des Passworts für den Zugriff auf die Kamera, das bei der Inbetriebnahme geändert wird
- 3 Management der MicroSD-Karte (nicht im Lieferumfang enthalten) und Formatierung
- 4 Management der Bewegungserfassung: Aktivierung/Deaktivierung der Aufzeichnung auf einer MicroSD-Karte bei einer Bewegungserfassung im Aufnahmefeld der Kamera und Aktivierung/Deaktivierung der Benachrichtigungen über die App für mehr Ruhe

Détecteur de mouvement
Ne pas déranger
Bei Installation an der Decke Bild vertikal
kippen
Privatmodus: Sie können Kamerabild

- 6 Privatmodus: Sie können Kamerabild und -ton über die App deaktivieren (gleichzeitig werden alle Aufzeichnungen und Benachrichtigungen deaktiviert)
- 7 Einstellung der Zeitzone für die in den von der Kamera aufgenommenen Videos eingeblendete Uhrzeit

 Fuseau horaire
 gmt+01:00 →

 Confirmer

 8

 Aktuelle Firmware-Version der Kamera

 9

 Löschung der Kamera: Die Kamera wird aus der Liste der der Anwendung bekannten

6 Kameras entfernt (das Verbindungspasswort, das gewählt wurde, wird nicht geändert)

5

OVIDSED

## 1 - LIVE-VIDEO

Klicken Sie in der Liste der Kameras (Home-Bildschirm der App nach dem Start) auf das Bild links vom Namen Ihrer Kamera, um das Bild direkt anzuzeigen:

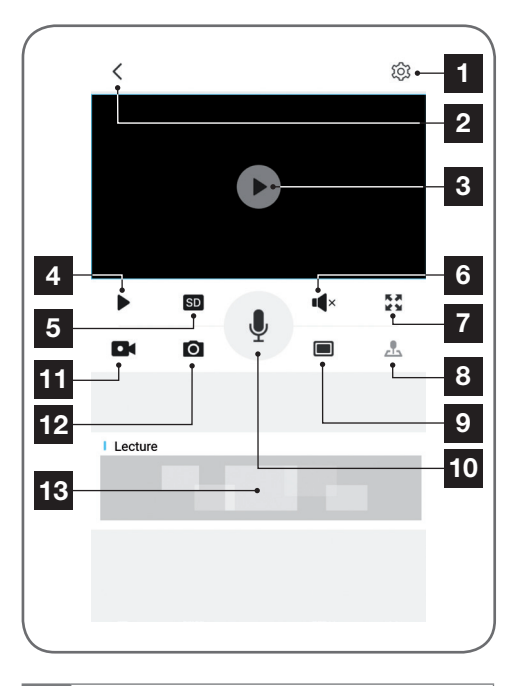

- 1 Aufrufen der Kamerakonfiguration
- 2 Rückkehr zur Liste der der Anwendung bekannten Kameras
- 3 Live-Bild
- 4 Start/Stopp des Videos
- 5 Auswahl der Bildqualität. Vorsicht: Eine hohe Qualität erfordert eine leistungsstärkere Verbindung sowohl aufseiten der Kamera als auch aufseiten des Smartphones
- 6 Aktivieren/Deaktivieren des Kameramikrofons
- 7 Wechsel zum Querformat, um das Video im Vollbildmodus anzuzeigen
- 8 Steuerung der Kameramotoren und Ausrichtung der Kamera

## E - VERWENDUNG

- 9 Gleichzeitige Anzeige von bis zu 4 Kameras
- 10 Aktivierung des Mikrofons des Smartphones, um über den den Lautsprecher der Kamera zu sprechen
- **11** Starten/Stoppen einer Videoaufzeichnung (Ablage im Speicher des Smartphones)
- 12 Sofortbildaufnahme (Ablage im Speicher des Smartphones)
- 13 Wenn sich eine MicroSD-Karte in der Kamera befindet und Videoaufnahmen von der Kamera aufgezeichnet wurden, können Sie hier klicken, um diese anzuzeigen

#### 2 - ABRUF DER MIT DER KAMERA AUFGENOMMENEN VIDEOS

Klicken Sie auf dem Live-Ansicht-Bildschirm auf den unteren Bereich des Bildschirms, um den Inhalt der MicroSD-Karte (nicht im Lieferumfang enthalten) sowie die in Ihrer Abwesenheit von der Kamera aufgenommenen Videos anzuzeigen. Wenn Videos auf einer in die Kamera eingesteckten MicroSD-Karte (nicht im Lieferumfang enthalten) aufgezeichnet wurden, wird deren Vorhandensein wie folgt angezeigt:

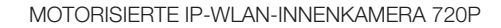

## E - VERWENDUNG

ovidsen

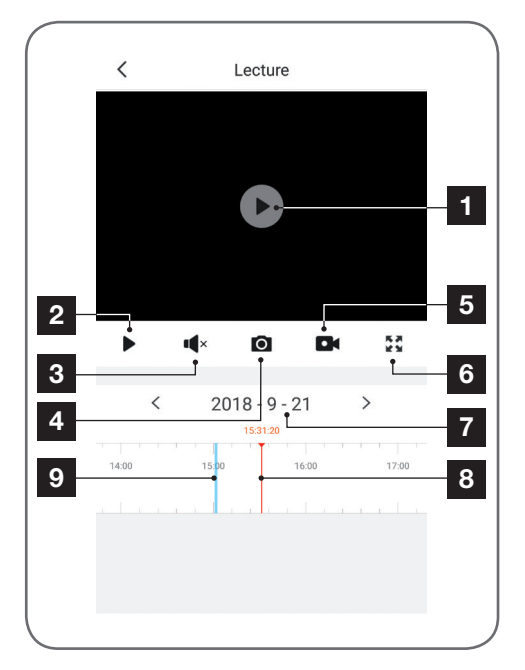

| 1 | Wenn            | ein aufgez | zeichnet | es Video | ange | sehen |
|---|-----------------|------------|----------|----------|------|-------|
|   | wird,<br>Bildes | erscheint  | dieses   | anstelle | des  | Live- |

- 2 Start/Stopp der Wiedergabe
- **3** Aktivierung/Deaktivierung des Tons des aufgezeichneten Videos
- 4 Sofortbildaufnahme der gerade laufenden Aufzeichnung (Speicherung im Smartphone-Speicher)
- 5 Starten/Stoppen einer Videoaufnahme des gerade laufenden Videos, welche im Speicher des Smartphones abgelegt wird.
- 6 Wechsel in den Vollbildmodus
- 7 Aktuell angezeigtes Datum (zum Ändern auf ,<" oder ,>" klicken)
- 8 Die rote Markierung zeigt die abgelaufene Zeit der laufenden Aufzeichnung an (durch Ziehen nach links oder rechts, können Sie an eine andere Stelle des Videos springen oder von einem Video zum anderen zu wechseln)
- 9 Blaue Linien zeigen an, dass Videos zum entsprechenden Zeitpunkt in der Kamera gespeichert wurden

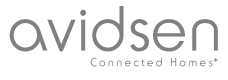

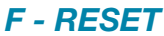

Im Problemfall kann die WLan-Konfiguration zurückgesetzt werden, indem Sie die Reset-Taste auf der Rückseite bis zur Ausgabe eines Tonsignals drücken. Nach dem Reset startet die Kamera wieder. Nach 30 Sekunden kann sie erneut konfiguriert werden.

Hinweis: Durch das Drücken der Reset-Taste wird die Kamera nicht aus Ihrer App gelöscht

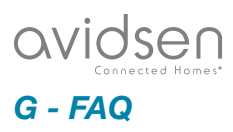

| Problem                                                                                                   | Mögliche Ursache                                                                                                    | Lösungen                                                                                                    |
|----------------------------------------------------------------------------------------------------|----------------------------------------------------------------------------------------------------|----------------------------------------------------------------------------------------------------|
| Die Instellation der Drotoot                                                                              | Die Android-Version Ihres Geräts<br>ist zu alt oder<br>nicht kompatibel                                                                                                    | Wenden Sie sich für ein neues<br>Update an den technischen<br>Support des Herstellers Ihres<br>Android-Geräts                          |
| Die Installation der Protect-<br>Home-App auf meinem<br>Android-Gerät ist nicht möglich                   | GooglePlay prüft die für die<br>ordnungsgemäße Funktion der<br>App wesentlichen Elemente.<br>Falls Ihre Hardware nicht alle<br>erforderlichen Kriterien erfüllt,<br>verweigert es die Installation. | Verwenden Sie ein anderes<br>Android-Gerät.                                                                                            |
| Die Installation der Protect-<br>Home-App auf meinem Apple-<br>Gerät ist nicht möglich                    | Die iOs-Version Ihres Geräts ist<br>zu alt.                                                                                                    | Führen Sie eine<br>Systemaktualisierung Ihres<br>Gerätes durch.                                                                        |
| Die Kamera wird nicht als<br>"online" erkannt, wenn man Sie<br>auf dem Smartphone hinzufügen<br>möchte.   | Kameraverbindung zu langsam                                                                                                    | Verbinden Sie Ihr Smartphone<br>vorübergehend mit dem gleichen<br>Netzwerk wie die Kamera,<br>während Sie sie in der App<br>hinzufügen |
| Die Verbindung mit der Kamera                                                                             | Netzwerk-/<br>Stromversorgungsproblem                                                                                                    | Überprüfen Sie den Netzwerk-<br>und Stromanschluss                                                                                     |
| ist über das lokale Netzwerk<br>unmöglich                                                                 | Problem mit der<br>Netzwerkkonfiguration                                                                                                    | Überprüfen Sie die<br>Netzwerkkonfiguration Ihrer<br>Kamera                                                                            |
| Das Kamerabild<br>ist via Internet unzugänglich.<br>Die Bildqualität ist schlecht oder<br>das Bild stockt | Problem mit der<br>Netzwerkkonfiguration                                                                                                    | Überprüfen Sie die Einstellungen<br>Ihrer Anlage (Modem, Router)                                                                       |
|                                                                                                    | Ungeeignete Videoeinstellungen                                                                                                    | Überprüfen Sie die<br>Videoeinstellungen und<br>reduzieren Sie gegebenenfalls<br>die Qualität                                          |
| Die Bewegungserfassung löst<br>unkontrolliert Aufzeichnungen<br>aus.                                      | Ungeeignete Einstellungen der<br>Bewegungserfassung                                                                                                    | Richten Sie die Kamera neu aus                                                                                                    |
| Die Kamera wird nicht als online<br>erkannt                                                               | Kameraverbindung zu langsam                                                                                                    | Verbinden Sie Ihr Smartphone<br>zeitweilig mit dem gleichen                                                                            |
| Wenn Sie sie mit dem<br>Smartphone verbinden möchten                                                      |                                                                                                    | Netzwerk wie die Kamera beim<br>Hinzufügen zur App                                                                                     |

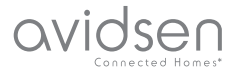

## H - TECHNISCHE UND GESETZLICHE INFORMATIONEN

#### **1 - TECHNISCHE MERKMALE**

| Kamera                               |                                                                                      |  |
|--------------------------------------|--------------------------------------------------------------------------------------|--|
| Stromversorgung                      | 5 VDC / 1A                                                                           |  |
| Netzwerkschnittstelle                | WiFi IEEE 802.11 b/g/n 2.4Ghz Unterstützt WPA/WPA2<br>RJ45 Ethernet 10/100 Mbps      |  |
| Optischer Sensor                     | 1/4" CMOS                                                                            |  |
| Mindesthelligkeit                    | 0 Lux                                                                                |  |
| Nachtsicht                           | Automatisch (Dämmerungssensor)<br>Reichweite: 10m                                    |  |
| Blickwinkel                          | 72°                                                                                  |  |
| Steuerung der Motoren                | Horizontaler Schwenkwinkel 355°/ Vertikaler Schwenkwinkel 100°                       |  |
| Tasten                               | Eine Taste für das Reset: Wiederherstellung der WLan-<br>Einstellungen               |  |
| Videokomprimierung                   | H.264                                                                                |  |
| Auflösung                            | 1280 x 720 Pixel                                                                     |  |
| Audio                                | Integrierter Lautsprecher und Mikrofon für bidirektionale Audio-<br>Kommunikation    |  |
| Speicherung                          | 1 Steckplatz für MicroSD-Karte bis 128 Gb zum Aufzeichnen von Videos per Fernzugriff |  |
| Betriebstemperatur und -feuchtigkeit | 0°C bis 50°C, 10% bis 90 % relative Feuchte ohne Kondensation                        |  |
| Abmessungen                          | L103mm x H135mm x T110mm                                                             |  |
| Gewicht                              | 255g                                                                                 |  |

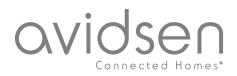

## H - TECHNISCHE UND GESETZLICHE INFORMATIONEN

#### 2 - GARANTIE

 Für dieses Gerät gilt ab Kaufdatum eine 2-jährige Garantie auf Teile und Reparatur. Der Kaufnachweis muss während der gesamten Garantiedauer unbedingt aufbewahrt werden.

Die Garantie gilt nicht für Schäden, die durch Nachlässigkeit, Stöße oder Unfälle verursacht wurden.

Jeglicher Eingriff am Gerät führt zum Erlöschen der Garantie.

#### **3 - HILFE UND SUPPORT**

- Trotz aller Sorgfalt, die wir bei der Konzeption unserer Produkte und der Verfassung dieser Bedienungsanleitung aufgewendet haben, kann es sein, dass Sie während der Installation Ihres Geräts auf Schwierigkeiten oder Fragen stoßen. In diesem Fall raten wir Ihnen dringend, unsere Spezialisten zu kontaktieren, die Sie gerne beraten.
- Sollten bei der Installation oder der Verwendung in den Tagen danach Funktionsstörungen auftreten, ist es zwingend erforderlich, dass Sie uns kontaktieren, während Sie das Gerät vor sich haben. So können unsere Techniker die Ursache des Problems diagnostizieren, denn dieses ist wahrscheinlich auf eine falsche Einstellung oder eine nicht ordnungsgemäße Installation zurückzuführen. Sollte das Problem vom Gerät verursacht werden, erhalten Sie vom Techniker eine Bearbeitungsnummer für eine Rückgabe im Geschäft. Ohne diese Nummer ist das Geschäft dazu berechtigt, den Umtausch des Geräts abzulehnen.

Sie erreichen unsere Kundendienst-Techniker unter: **Helpline: +352 26302353** 

Von Montag bis Freitag von 9:00 bis 12:00 und von 13:00 bis 17:00.

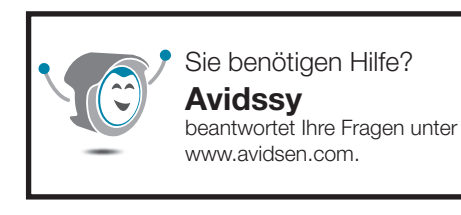

## 4 - GERÄTEUMTAUSCH - KUNDENDIENST

Trotz aller Sorgfalt, die wir bei der Konzeption und Herstellung Ihres Geräts aufgewendet haben, kann es erforderlich sein, dass Sie Ihr Gerät für eine Reparatur in unserer Werkstatt an den Kundendienst zurückschicken. Sie können den Bearbeitungsstand auf unserer Website unter der folgenden Adresse abfragen:

http://sav.avidsen.com

Avidsen verpflichtet sich, für die Dauer der Gewährleistungsfrist Ersatzteile für dieses Produkt auf Lager zu halten.

## 5 - EG-KONFORMITÄTSERKLÄRUNG

Konformität mit der RED-Richtlinie Konformitätserklärung entsprechend RED-Richtlinie SMART HOME FRANCE Erklärt auf eigene Verantwortung, dass das nachfolgende Gerät: Motorisierte HD IP-Innenkamera 720P 123982 der Richtlinie RED 2014/53/EG entspricht und die Konformität in Anwendung der geltenden Normen bewertet wurde: EN62368-1 :2014 EN62479 :2010 EN301 489-1 V2.1.1 :2017-02 EN301 489-17 V3.1.1 :2017-03 EN300 328 V2.1.1 :2016-11

In Tours, den 02.10.18 Alexandre Chaverot, Präsident

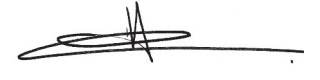

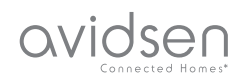

SmartHome France 19 Avenue Marcel Dassault ZAC des Deux Lions - 37200 Tours - Frankreich